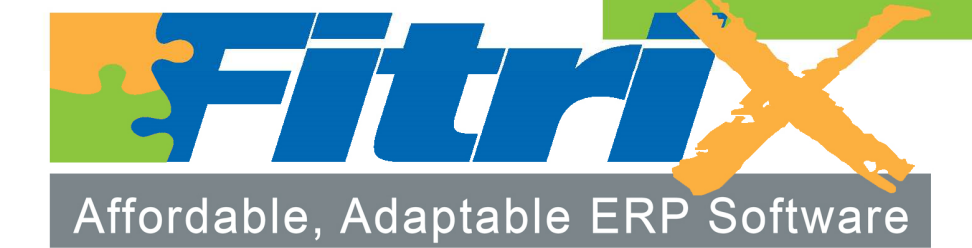

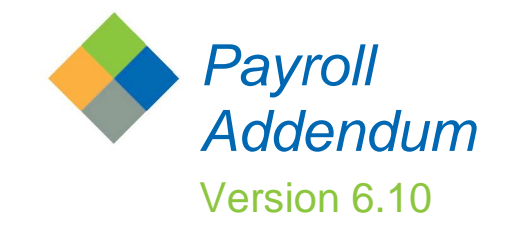

# **PAYROLL ADDENDUM VERSION 6.10**

#### **SET UP - REQUIRED FIELDS AND SQLs:**

Note: The steps in red require a programmer unless the user wants to manually update this data.

- 1. Set up employee work schedules (see page 11).
- 2. Populate each employee with work schedules and department (see page 11).
- 3. Run sql to set all employees from null to active where terminated is null.
- 4. Run sql to set employee status to 'T' where terminated is not null.
- 5. Run sql to set Prenote from null to 'N'.
- 6. Fill in start and end dates for all income and deduction codes (via sql).

#### SET UP PAYROLL

Lookup Selection Maintenance (all:i\_lkupr) Menu path 8-1-n-1

This is a universal lookup program used to populate combo boxes and miscellaneous lookups.

| 🗲 Lookup Selection Maintenance                           | _ | ×    |
|----------------------------------------------------------|---|------|
| File Edit View Navigation Tools Actions Help             |   |      |
| 🙂 🖷   🛇 🔇 🗈 🗈 🖺 🍳   🗒 🗅 🗞 🔀 🥔 😮                          |   |      |
| 🔍 🚱 😌 🤩 🥝 😂 🞉<br>Find Prev Next Add Update Delete Browse |   |      |
| Software Package PY<br>Package<br>Area TERM Sequence     |   |      |
| Values Description Resigned With Notice                  |   |      |
| Alpha/Numeric Numeric                                    |   |      |
| 1 of 1                                                   |   |      |
|                                                          |   |      |
|                                                          |   | OVR: |

Software package – enter two character software package that will use this value.

Area- enter up to six alphanumeric code for the field that will use this lookup value. In the example above this value will be used in the lookup of job codes on the employee master screen.

Sequence- numeric sequence to order how the values display on the lookup screen.
Code - enter up to six alphanumeric code for the value.
Description - enter description of value.
Alpha/Numeric and Numeric - not used.
Numeric- not used.

The following values can be entered using this program (see program descriptions later in this document that use these values):

Update Payroll Defaults: Default hours types

Update Employee Information: Ethnicity Race EEOC1 Category Job Code Update Employee History Category code Employee Test Scores Test Code Time Clock Salaried Hours Job Code Employment History Job Code Termination Reason Workers Comp Classification Code Update Medical Data

Update Company Information (all:i\_contrl) Menu path 8-1-a

A new field has been added to the details screen "Bonus". Set this to Y if the department should be included in monthly bonuses paid. See the Update Bonus program later in this document on how bonuses are created.

| / Update Comp<br>File Edit View | oany Information | als Octions Optic | one Heln       |                  |            |                          |                    |
|---------------------------------|------------------|-------------------|----------------|------------------|------------|--------------------------|--------------------|
|                                 | 3 16 @ @ @       |                   |                | 002              | di   🥝     | 9 🚱                      |                    |
| 🔍 Ġ 🍯<br>Find Prev Ne           | ext Add Update   | Selete Browse     | Ø<br>Addl Info | Ø<br>Credit Card | 🧭<br>Remit | <b>B</b><br>Web Services | ଞ୍ଚି<br>GWC Server |
| Company Inform                  | nation           |                   |                | Set              | up —       |                          |                    |
| Business Name:                  | ABC DISTRIBUTION | V.                |                |                  |            | Multilevel               | Tax: 🗹             |
| Address1:                       | 1110 MAIN STREET |                   |                |                  | Use N      | 1ultilevel Tax Gro       | oups: 🗹            |
| Address2:                       |                  |                   |                | U:               | se Postin  | ig Error Notificat       | ions: 🗹            |
| City:                           | SEATTLE          |                   |                |                  |            | Use Barco                | odes: 🗹            |
| State:                          | WA               | Zip:              | 98133          |                  |            | Apach                    | e ID: daemon       |
| County:                         |                  |                   |                |                  |            |                          |                    |
| Country:                        |                  | TED STATES        |                |                  |            |                          |                    |
| Dept Description                | n                | Bonus             |                |                  |            |                          |                    |
| 000 ADMIN. O                    | FFICE            | Y                 |                |                  |            |                          |                    |
| 100 EAST DIST                   | CENTER           | Y                 |                |                  |            |                          |                    |
| 200 CENTRAL I                   | DIST. CENTER     | Y                 |                |                  |            |                          |                    |
| 300 WEST DIS                    | I. CENTER        | Y                 |                |                  |            |                          |                    |

### Update Payroll Defaults (py:i\_contrl) Menu path 1-4-4-a

We now support the following Federally mandated deductions:

- Additional Federal Tax Withholding- this allows you to withhold additional tax as requested by the employee in addition to the calculated tax amount
- Federal Tax Calculations for Bonus Amounts paid outside of normal payroll the IRS requires employers withhold a minimum of 25% of gross wages.
- Tax Levies- this deduction can be a flat amount, a percentage of disposable income or all wages except for the exempt amount found in IRS publication 1494.
- Child Support this is generally a court mandated flat amount that should not exceed a percentage of the employee's disposable income.

| 💶 Additional Information —                               | × |
|----------------------------------------------------------|---|
| File Edit Help                                           |   |
| 😃 🖷 🖉 🔇 🗈 🗈 🏛 🍳                                          |   |
| Additional Federal Withholding                           |   |
| Amount Code FEDAMT Addl Fed Witholding Amt               |   |
| Percent Code FEDPCT Addl Fed Witholding Percent          |   |
| Bonus Only Tax                                           |   |
| Tax Percent 25.0000                                      |   |
| Tax Percent Code BNSPCT 🔍 Bonus Fed Tax Percent          |   |
| Additional Tax Amount Code BNSAMT 🔍 Bonus Fed Tax Amount |   |
| Garnishments                                             |   |
| Amount Code CHSAMT  Child Support                        |   |
| Post to Accounts Payable 🗹                               |   |
|                                                          |   |

For more information on how to set up and process these deductions you should refer to the Payroll User Guide that can be accessed from our website:

http://www.fitrix.com/support/fitrix\_docs/v6.00/Documentation/documentation\_guide.htm

Update Bank Holidays (py:i\_dates) Menu path 1-4-1-g-c

These new fields have been added:

Company – check this box if it is a company holiday. The timecard program will look at this value and if checked the employee receives payment for a paid holiday.

Bank – check this box if it is a Bank holiday. If checked this cannot be a settlement date when creating direct deposit media.

Created By – system maintained. Date Created – system maintained. Changed By – system maintained. Date Changed – system maintained.

| Ouit Print                                                                                                    | OK Cancel Cut    | Copy P      | aste Zoom   | E<br>Notes   | D<br>Attachments | B<br>U Fields | To Do | View Detail |
|----------------------------------------------------------------------------------------------------|------------------|-------------|-------------|--------------|------------------|---------------|-------|-------------|
| Image: Second second second | Next Add Update  | 🙆<br>Delete | Rrowse      |              |                  |               |       |             |
| /ear of holiday                                                                                                    | s 2020           |             |             |              |                  |               |       |             |
| Date                                                                                                    | Description      |             |             | Company      | Bank             |               |       | ^           |
| 01/01/2020                                                                                                    | New Years Day    |             |             | $\checkmark$ | $\square$        |               |       |             |
| 02/17/2020                                                                                                    | Presidents Day   |             |             |              | $\square$        |               |       |             |
| 05/25/2020                                                                                                    | Memorial Day     |             |             | $\checkmark$ | $\square$        |               |       |             |
| 07/04/2020                                                                                                    | Independence Day |             |             | $\square$    | $\square$        |               |       |             |
| 09/07/2020                                                                                                    | Labor Day        |             |             | $\checkmark$ | $\square$        |               |       |             |
| 10/12/2020                                                                                                    | Columbus Day     |             |             |              | $\square$        |               |       |             |
| 11/23/2020                                                                                                    | Thanksgiving Day |             |             | $\checkmark$ | $\square$        |               |       |             |
| 12/25/2020                                                                                                    | Christmas Day    |             |             | $\square$    |                  |               |       |             |
| Detail Create                                                                                                    | d                | Deta        | ail Changed |              |                  |               |       |             |
| By Fitrix                                                                                                    |                  | B           | у           |              | 2                |               |       |             |
| Date 2000                                                                                                    | 1.00.17/54/05    | Dat         |             |              |                  |               |       |             |

### Update Income Codes (py:i\_inccod) Menu path 1-4-4-d

- 1. Type is now a drop down list
- 2. These new fields have been added:

Non- qualified – check this box if this income code represents a non-qualified plan (i.e.retirement or insurance). This income will print in Box 11 of the W-2 form.

Workman's Comp Earnings- check this box if the earnings applies to Workman's Comp calculations.

Created By – system maintained. Date Created – system maintained. Changed By – system maintained.

# Date Changed – system maintained.

| / Update Income Codes                       |                                                                                            |                                      |
|---------------------------------------------|--------------------------------------------------------------------------------------------|--------------------------------------|
| File Edit View Navigation Tools Actions     | Help                                                                                       |                                      |
| 🕘 🖷 🖉 🐼 🗈 🖨 🗟 🔍 🗒 🖻                         | s 🖾 🥯 😮                                                                                    |                                      |
|                                             | se                                                                                         |                                      |
| Income Code REGHR                           |                                                                                            |                                      |
| Description REGULAR HOURLY PAY              |                                                                                            |                                      |
| Type Hourly (H) 🔻                           |                                                                                            |                                      |
| Non-qualified 🗌<br>Workmans Comp Earnings 🗹 | Defaults           Rate           Number         80.00000000           Hours         80.00 | Limits Low Amount High Amount 1900.0 |
| Default Expense                             |                                                                                            |                                      |
| Account 700100000 ADMINISTRATIVE WA         | AGES                                                                                       |                                      |
| Department 000 R ADMIN. OFFICE              |                                                                                            |                                      |
| Created                                     | Changed<br>fitrix<br>2017-09-03 11:22:23                                                   |                                      |

# Update Obligation Codes (py:i\_oblcod) Menu path 1-4-4-f

- 1. Type is now a drop down list.
- 2. These new fields have been added:

Frequency - select how often this deduction should apply to payroll.

| 📒 Update Obligation Co                     | des                                 |
|--------------------------------------------|-------------------------------------|
| ile Edit View Naviga                       | tion Tools Actions Help             |
| See See See See See See See See See See    | Update Delete Browse                |
| Obligation Code FUTA<br>Description FUTA   | CONTRIBUTION                        |
| Obligation Type FUTA                       | Wages (U) 🔹                         |
| Default Amounts Rate 0,00800000 Limit 56,0 | Frequency<br>Standard and Bonus (C) |
| Default G/L Expense Accou                  | unt .                               |
| Account 614000000                          | SALES STAFF TAXES                   |
| Department 000 🔍                           | ADMIN. OFFICE                       |
| Default G/L Liability Accour               | nt                                  |
| Account 216000000                          | ACCRUED FEDERAL UNEMPLOYMENT        |
| Department 000 📉                           | ADMIN. OFFICE                       |
| Created                                    | Changed                             |
| Ву                                         | Ву                                  |
| Date                                       | Date                                |

Update Employee Types (py:i\_emptyp) Menu path 1-4-4-k

The following fields have been added to this screen program:

Home Department (required) - used to group employees for reporting purposes.

Group (optional) - used to group employees for reporting purposes.

Job Code - (optional but required if using Time Clock Plus interface) - used to group employees for reporting purposes.

Work Schedule (required)- this value is used by Daily Timesheet programs but is required even if you are not using the Time Clock Plus interface. Work Schedules are set up using the Update Work Schedules program (1-4-6-a-2). If you are not using Daily time set one up similar to this so it can then be entered at the employee level:

| 🗾 Update Work Schedules                            |                                                                                                    |             |                 |
|----------------------------------------------------|----------------------------------------------------------------------------------------------------|-------------|-----------------|
| File Edit View Navigation Tools Acti               | ons Help                                                                                                    |             |                 |
| 🕗 🖷 🖉 🚷 🗅 🖨 🦉 🗒 🛛                                  | ù 🗟 💹 🥯 😮                                                                                                    |             |                 |
|                                                    | Direction and the second second secon |             |                 |
| Schedule<br>Code MAIN<br>Description Main Schedule |                                                                                                    |             |                 |
| Begin Shift End Shift                              | Begin Lunch                                                                                                    | End Lunch   | Lunch Period    |
| Before 10 Before 0                                 | Before 0                                                                                                    | Before 0    | Minutes 60      |
| Hour 08 🔻 Hour 17 🔻                                | Hour 12 💙                                                                                                    | Hour 13 🗸 🗸 |                 |
| Minute 30 🔻 Minute 30 🔻                            | Minute 00 🛛 👻                                                                                                    | Minute 00 💎 | Shift Scheduled |
| After 10 After 0                                   | After 0                                                                                                    | After 0     | Hours 8.00      |
| Created                                            | Changed                                                                                                    |             |                 |
| By fitrix                                          | Ву                                                                                                    |             |                 |
| Date 2020-02-26 15:34:01                           | Date                                                                                                    |             |                 |

Title - (optional) - used to group employees for reporting purposes.

Active – if unchecked will not print on any reports.

W/C Classification – Workers Comp class used to group employees for reporting purposes.

Skill Level - (optional) - used to group employees for reporting purposes.

Created By , Date, Changed By , Date - system maintained fields

| ) 🖪 🥝 🔇 🗈 🖨 🖾 🍳 🖪             |                      |               |                          |
|-------------------------------|----------------------|---------------|--------------------------|
| 0 0 0                         |                      |               |                          |
| inc Codes Ded Codes Obl Codes |                      |               |                          |
| nd Prev Next Add Undate Dele  | te Browse            |               |                          |
| ind free next ride openie oce |                      |               |                          |
| Employee Type Code ADMIN1     |                      | î             |                          |
| Description ADMINISTRA        | TION PAY TYPE        | Payroll       |                          |
|                               |                      | Full Time     |                          |
| Group                         | b Code ADMIN         | Active 🔽      |                          |
|                               | ADMIN                | Salary        |                          |
|                               |                      | Hold Pay      |                          |
| W/C Classification            |                      | Pay Period Mo | onthiy (M) 🔻             |
| W/C Class Clerical (8810) 🔻   |                      |               |                          |
| et it.                        | G/L Payroli C        | ash Account   |                          |
| Skill Level                   | G/L Accoun           | t 10200000    | 00                       |
| Level Trainee (1)             |                      | PAYROLL BANK  | ACCOUNT                  |
|                               | Departmen            | t 000 🔍 🗛     | DMIN, OFFICE             |
| Holiday                       | Sick Leave           |               | Tax Deductions           |
| Income Code VCSPAY            | Income Code SKHPA    | Y 🔍           | State Code STATAX        |
| Allowed 48.00                 | Allowed              | 36.00         | Local Code STLTAX        |
| Accrual Code VACH01           | Accrual Code SICHO   | R             |                          |
|                               | Contract of Contract |               |                          |
| Created                       |                      | Changed       |                          |
| By Date                       |                      | By fitrix     | Date 2020-01-27 13:10:30 |

### Update Bank Holidays (py:i\_dates) Menu path 1-4-1-g-c

These new fields have been added:

Company – check this box if it is a company holiday. The timecard program will look at this value and if checked the employee receives payment for a paid holiday.

Bank – check this box if it is a Bank holiday. If checked this cannot be a settlement date when creating direct deposit media.

Created By – system maintained. Date Created – system maintained. Changed By – system maintained. Date Changed – system maintained.

| [ Update Ba<br>File Edit Vi | nk Holidays<br>ew Navigation Too | s Actions      | s Help                            |                         |     |     |   |
|-----------------------------|----------------------------------|----------------|-----------------------------------|-------------------------|-----|-----|---|
| 0 🖷 🥝                       | 🔇 🗓 🖨 🖾 🔍                        |                | B. 🗒                              | <b>1</b>                | 000 | 9 6 | 0 |
| ৎ <b>G</b><br>Find Prev     | Next Add Update                  | 🕝<br>Delete Br | interest (Construction)<br>Notice |                         |     |     |   |
| Year of holidays            | 2017                             |                |                                   |                         |     |     |   |
| Date                        | Description                      |                |                                   | СВ                      |     |     |   |
| 01/01/2017                  | New Year's Day                   |                |                                   | $\overline{\nabla}$     |     |     |   |
| 02/20/2017                  | Presidents Day                   |                | 1                                 |                         |     |     |   |
| 05/29/2017                  | Memorial Day                     |                |                                   | $\overline{\nabla}$     |     |     |   |
| 07/04/2017                  | Independence Day                 |                |                                   | $\overline{\nabla}$     |     |     |   |
| 09/04/2017                  | Labor Day                        |                |                                   | $\overline{\mathbf{v}}$ |     |     |   |
| 10/09/2017                  | Columbus Day                     |                | 1                                 | $\sim$                  |     |     |   |
| 11/23/2017                  | Thanksgiving                     |                |                                   | $\overline{}$           |     |     |   |
| 12/25/2017                  | Christmas                        |                | 1                                 |                         |     |     |   |
|                             |                                  |                |                                   |                         |     |     |   |
|                             |                                  |                |                                   |                         |     |     |   |
|                             |                                  |                |                                   |                         |     |     |   |
|                             |                                  |                |                                   |                         |     |     |   |
|                             |                                  |                |                                   |                         |     |     |   |
|                             |                                  |                |                                   |                         |     |     |   |
|                             |                                  |                |                                   |                         |     |     |   |
|                             |                                  |                |                                   |                         |     |     |   |
|                             |                                  |                |                                   |                         |     |     |   |
| Detail Creater              | 8                                | Detail C       | hanged                            |                         |     | -1  |   |
| By fitriy                   |                                  | By             |                                   |                         | 1   |     |   |
|                             |                                  | 5,             |                                   |                         |     |     |   |
| Date 2017-0                 | 4-27 16:29:03                    | Date           |                                   |                         |     |     |   |

#### **EMPLOYEE INFORMATION SUBMENU**

Update Employee Information (py:i\_emplee) Menu Path 1-4-3-a

The following fields have been added to the main screen program.

Status - Active or Not. If not active will not print on reports or be selected for payroll processing.

EEO1 Data - The data entered in these fields print on the EEOC reporting report (1-4-2-p) which is then used to fill out the Government Equal Employment Opportunity Commission (EEOC) form required for companies with 100 or more employees.

Department (required) – enter department code. This value is used to group employees on many reports.

Title- optional

Group- optional and can be used to group employees together for reporting purposes.

Work Schedule (required)- this value is used by Daily Timesheet programs but is required even if you are not using the Time Clock Plus interface. Work Schedules are set up using the Update Work Schedules program (1-4-6-a-2). If you are not using Daily time set one up similar to this so it can then be entered at the employee level:

| 🚰 Update Work Schedules                            |                       |                   |
|----------------------------------------------------|-----------------------|-------------------|
| File Edit View Navigation Tools Actio              | ons Help              |                   |
| 🙂 🖪 🕼 🐼 ն 🖨 🖉 📲                                    | ) 🗟 🔯 🤪 😮             |                   |
|                                                    | 🞉<br>Browse           |                   |
| Schedule<br>Code MAIN<br>Description Main Schedule |                       |                   |
| Begin Shift End Shift                              | Begin Lunch End Lunch | Lunch Period      |
| Before 10 Before 0                                 | Before 0 Before 0     | Minutes 60        |
| Hour 08 V Hour 17 V                                | Hour 12 🔻 Hour 13     | ✓ Chi0a Cabadadad |
| Minute 30 V Minute 30 V                            | Minute 00 🔻 Minute 00 | Hours 8 00        |
| After 10 After 0                                   | After 0 After 0       |                   |
| Created                                            | Changed               |                   |
| By fitrix                                          | Ву                    |                   |
| Date 2020-02-26 15:34:01                           | Date                  |                   |

| E E Employee Dates Inc Codes                                                                                                    | Ded Codes Obl Codes H                                                                                                    | S Cour Wage Allocation                                                                                                    | Direct Dep Empl_his                                                                                                    | /<br>t Tests |
|----------------------------------------------------------------------------------------------------|----------------------------------------------------------------------------------------------------|----------------------------------------------------------------------------------------------------|----------------------------------------------------------------------------------------------------|--------------|
| Rind Prev Next Add Update Delete Brows                                                                                                    | se                                                                                                    |                                                                                                    |                                                                                                    |              |
| Employee ID Code CEDEEP Type ADMIN                                                                                                    | N1 🔍                                                                                                    |                                                                                                    |                                                                                                    | ^            |
| ADMI                                                                                                    | NISTRATION PAY TYPE                                                                                                    |                                                                                                    |                                                                                                    |              |
| Employee Name and Address                                                                                                    |                                                                                                    | See and                                                                                                    |                                                                                                    |              |
| Last Name CEDENO First Name ELSA                                                                                                    | MIP                                                                                                    | - 4                                                                                                    |                                                                                                    |              |
| Address 3419 ALASKAN WAY                                                                                                    |                                                                                                    |                                                                                                    |                                                                                                    |              |
| City SEATTLE State                                                                                                    |                                                                                                    | - Carlos                                                                                                    |                                                                                                    |              |
|                                                                                                    | A ZID CODE 198121                                                                                                    | and the second second se |                                                                                                    |              |
| Employee Contact                                                                                                    | Personal Data                                                                                                    | Employee Sta                                                                                                    | atus                                                                                                    |              |
| Employee Contact<br>Home phone 206 733 2339                                                                                                    | Personal Data<br>Soc. Sec. No. 556-39-9872                                                                                   | Employee Status Activ                                                                                                    | atus<br>ve (A)                                                                                                    |              |
| Employee Contact<br>Home phone 206 733 2339<br>Cell Phone                                                                                                    | Personal Data<br>Soc. Sec. No. 556-39-9872<br>Birthdate 02/08/1976                                                           | Employee Sta<br>Status Activ                                                                                                    | atus<br>ve (A)                                                                                                    |              |
| Employee Contact Home phone 206 733 2339 Cell Phone Email Address                                                                                                    | Personal Data<br>Soc. Sec. No. 556-39-9872<br>Birthdate 02/08/1976                                                           | Employee Sta<br>Status Activ<br>Hired<br>Terminated                                                                                                    | atus<br>ve (A)<br>07/03/1998 114<br>114                                                                                                    |              |
| Employee Contact Home phone 206 733 2339 Cell Phone Email Address EEO1 Data                                                                                                    | Personal Data<br>Soc. Sec. No. 556-39-9872<br>Birthdate 02/08/1976                                                           | Employee Sta<br>Status Actin<br>Hired<br>Terminated                                                                                                    | atus<br>ve (A)<br>07/03/1998 (1)34<br>(1)34                                                                                                    |              |
| Employee Contact<br>Home phone 206 733 2339<br>Cell Phone<br>Email Address<br>EEO1 Data<br>Ethnicity Not Hispanic or Latino (N)                                                                                                    | Personal Data<br>Soc. Sec. No. 556-39-9872<br>Birthdate 02/08/1976<br>Position<br>Department                                 | Employee Sta<br>Status Actin<br>Hired<br>Terminated                                                                                                    | atus<br>ve (A)<br>07/03/1998 EEA<br>EEA                                                                                                    | -            |
| Employee Contact<br>Home phone 206 733 2339<br>Cell Phone<br>Email Address<br>EEO1 Data<br>Ethnicity Not Hispanic or Latino (N) ~<br>Race White (W) ~                                                                                                    | Personal Data<br>Soc. Sec. No. 556-39-9872<br>Birthdate 02/08/1976 Position<br>Department<br>Title                           | Employee Sta<br>Status Actin<br>Hired<br>Terminated<br>ADMIN. OFFICE (000)<br>INTERNAL CONTROLLER                                                                                                    | atus<br>ve (A)<br>07/03/1998 (L)33<br>(L)33<br>( |              |
| Employee Contact<br>Home phone 206 733 2339<br>Cell Phone<br>Email Address<br>EEO1 Data<br>Ethnicity Not Hispanic or Latino (N)<br>Race White (W)<br>Gender O Male<br>Female                                                                                      | Personal Data<br>Soc. Sec. No. 556-39-9872<br>Birthdate 02/08/1976<br>Position<br>Department<br>Title<br>Group               | Employee Sta<br>Status Actin<br>Hired<br>Terminated                                                                                                    | atus<br>ve (A)<br>07/03/1998 LLA<br>LLA                                                                                                    | ·            |
| Employee Contact<br>Home phone 206 733 2339<br>Cell Phone<br>Email Address<br>EEO1 Data<br>Ethnicity Not Hispanic or Latino (N)<br>Race White (W)<br>Gender O Male 	Female<br>EEO1 Cat. Administration (ADMN)                                                     | Personal Data<br>Soc. Sec. No. 556-39-9872<br>Birthdate 02/08/1976  <br>Position<br>Department<br>Title<br>Group<br>Job Code | Employee Sta<br>Status Actin<br>Hired<br>Terminated                                                                                                    | atus<br>ve (A)<br>07/03/1998 EX4<br>EX4                                                                                                    |              |
| Employee Contact<br>Home phone 206 733 2339<br>Cell Phone<br>Email Address<br>EEO1 Data<br>Ethnicity Not Hispanic or Latino (N)<br>Race White (W)<br>Gender O Male 	Female<br>EEO1 Cat. Administration (ADMN)<br>G(L Payroll Cash Account                         | Personal Data<br>Soc. Sec. No. 556-39-9872<br>Birthdate 02/08/1976 1<br>Position<br>Department<br>Title<br>Group<br>Job Code | Employee Sta<br>Status Actin<br>Hired<br>Terminated<br>ADMIN. OFFICE (000)<br>INTERNAL CONTROLLER<br>ADMIN<br>ADMIN                                                                                                    | atus<br>ve (A)<br>07/03/1998 (1)<br>(1)<br>(1)<br>(1)<br>(2)<br>(2)<br>(2)<br>(2)<br>(2)<br>(2)<br>(2)<br>(2)<br>(2)<br>(2                                                                                                    |              |
| Employee Contact<br>Home phone 206 733 2339<br>Cell Phone<br>Email Address<br>EEO1 Data<br>Ethnicity Not Hispanic or Latino (N)<br>Race White (W)<br>Gender O Male 	Female<br>EEO1 Cat. Administration (ADMN)<br>G/L Payroll Cash Account<br>G/L Account 10200000 | Personal Data<br>Soc. Sec. No. 556-39-9872<br>Birthdate 02/08/1976<br>Position<br>Department<br>Title<br>Group<br>Job Code   | ADMIN. OFFICE (000)<br>INTERNAL CONTROLLER<br>ADMIN CONTROLLER<br>ADMIN CONTROLLER                                                                                                    | atus<br>ve (A) •••<br>07/03/1998 EEA<br>EEA                                                                                                    |              |

A new screen accessed from the toolbar using this <sup>Emergency</sup> icon lets you store emergency contact information.

| / Emergency Contact           | _    |     | ×    | ( |
|-------------------------------|------|-----|------|---|
| File Edit View Tools Help     |      |     |      |   |
| 0 🖷 🕑 🐹 🗅 🖨 🖾 🍳               | Ë    | ն 🕹 | 2    | » |
| Contact Mailing Address       |      |     |      |   |
| Contact Name Jane Cedeno      |      |     |      |   |
| Address 1525 Any Street       |      |     |      |   |
| City Seattle                  |      |     |      |   |
| State WA Zip Code 98          | 121- |     |      |   |
| Contact Phones                |      |     |      |   |
| Telephone No. (206) 735-1258  |      |     |      |   |
| Cell Phone No. (206) 535-6695 |      |     |      |   |
| Relation                      |      |     |      |   |
| Relationship Mother           |      |     |      |   |
|                               |      |     |      |   |
| S OK K Cancel                 |      |     |      |   |
|                               |      |     | 01/0 |   |
| Enter Emergency Contact Name  |      |     | OVR  |   |

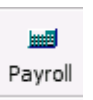

The following fields havebeen added to the accessed from the toolbar.

screen (the Extended Employee Information)

Employee Level -optional

Status- active -, terminated or outsourced

**Termination Reason** 

Workers Comp Classification- used by the Employee Workers Comp Report to group employees

Send Prenote – check this box the first time direct deposit is being sent for the employee to verify bank information is correct and deposit will go through. Once it goes through the direct deposit program will automatically uncheck this box.

| ) 🖻 🖉 🌠 🗈 🖻 🗎 🔍 📋            | 102.000         |               |                 |        |    |
|------------------------------|-----------------|---------------|-----------------|--------|----|
| CEDEEP                       | Employee T      | ype           |                 |        |    |
| ELSA P CEDENO                | ADMIN1          |               |                 |        |    |
| 556-39-9872                  | ADMINISTR       | ATION PAY TYP | E               |        |    |
| tatus                        |                 | W4/Payroll    |                 |        |    |
| Hired Date 07/03/1998        |                 | Sali          | ary 🗹           |        |    |
| Full Time 🗹                  |                 | Fed Allowan   | ces 2           |        |    |
| Emp. Level Supervisor (S)    | *               | Marital Sta   | tus Married (M) | •      |    |
| Status Active (A) 🔻          |                 | Pay Perio     | ods Monthly (M) | -      |    |
| Terminated                   |                 | Last Check D  | ate 09/23/2012  | 1      |    |
| erm Reason                   | <b>E</b>        | Hold F        | Pay 🗌           |        |    |
| ther Tax Info                | Vacation Pay    |               | Sick Pay        |        |    |
| State Tax Code STAT 🔍        | Income Code     | CSPAY         | Income Code     | SKSPAY | R  |
| tate Allowances              | Accrued Balance | 0.00          | Accrued Balance | 52.1   | 62 |
| Local Tax Code STLT          | Used            | 95.40         | Used            | 0.0    | 00 |
|                              | Accrual Code    | ACS02         | Accrual Code    | STCS01 | R  |
| orkman's Comp Classification | Accrual Count   | 1             | Accrual Count   | 1      |    |
| //C Class Clerical (8810)    |                 | 1             | Accrual Count   |        |    |
|                              |                 |               |                 |        |    |

A new screen accessed from the toolbar using this Employee Dates icon lets you store importatn dates about your employees.

| / Employee Dates          | - 🗆 X                 |
|---------------------------|-----------------------|
| File Edit View Tools Help |                       |
| 🕘 🖷 🕑 🔇 🗈 🖻 🕅             | 🍳 🗒 🗅 🗟 💹 🥯 😮         |
| Reference Dates           | Achievement Dates     |
| Hired 07/03/1998          | Trainee 07/02/1998    |
| Terminated                | Regular 08/01/1998    |
| Rehire                    | Journeyman            |
| Bridge                    | Group Leader 1        |
| Seniority 09/30/2017      | Group Leader 2        |
| Service                   | Master Assembler      |
|                           | Supervisor 01/01/2012 |
| S OK K Cancel             |                       |
| Enter Date of Rehire      | OVR                   |

Bridge Date – if an employee leaves in good standing and then comes back this is the date they can go back to their last wage level.

Seniority Date- this is set when the employee is hired and is used by HR when the Seniority Report program is run to determine when the employee should receive a seniority raise.

Service Date – not used

Achievement dates- dates of promotions. These labels are specific to O'Hair Shutters and should be changed by a programmer to fit your business if used.

1

The following fields have been added to the Inc Codes screen:

End Date- effective end date for this income code.

Created By Created Date Changed By Changed Date

| Employee              |                      |           |        |                   |       |                 |                     |                   |   |
|-----------------------|----------------------|-----------|--------|-------------------|-------|-----------------|---------------------|-------------------|---|
| CEDEEP                |                      | Em        |        | e Type            |       |                 |                     |                   |   |
| ELSA<br>556-39-9872   |                      | A         | DMIN   | ISTRATION PAY TY  | (PE   |                 |                     |                   |   |
| Income Code<br>REGSAL | Rate<br>1375.0000000 | Number    | 1.00   | Amount<br>1375.00 | Hours | 86.00           | Start<br>01/01/1998 | End<br>12/31/9999 |   |
| SKSPAY                | 15.98000000          |           |        |                   |       |                 | 01/01/1998          | 12/31/9999        |   |
| CSPAY                 | 15.98000000          |           |        |                   |       |                 | 01/01/1998          | 12/31/9999        |   |
| BONUS                 |                      |           |        |                   |       |                 | 01/01/1998          | 12/31/9999        |   |
| EXPPAY                |                      |           |        |                   |       |                 | 01/01/1998          | 12/31/9999        |   |
|                       |                      | Tel: 1011 |        |                   |       | <b>T</b> = 4 -1 | 20                  |                   | _ |
| Description R         | EGULAR PAY - SALAR   | IED       |        | 2                 |       | lotai           | s<br>Jortor 1       | 0.0               |   |
| Exceptions            | 1                    | G/L A     | ccoun  | Testeres a        | i i   | Q               |                     | 0.0               |   |
| Low Exception         |                      | ALCOL     |        | 70010000          | 1     | Q               |                     | 0.0               |   |
| High Exception        |                      |           | Depa   | rtment 000        |       | Q               | Jarter 3            | 0.0               |   |
| Created               |                      | Chang     | ged    |                   | -     | Qı              | Jarter 4            | 1375.0            |   |
| Ву                    |                      | Ву        | fitrix | 8                 |       | Year            | to Date             | 1375.0            |   |
| Date                  |                      | Date      | 2020   | -01-27 14:24:44   |       |                 |                     |                   |   |

1

The following fields have been added to the Ded Codes screen:

End Date- effective end date for this deduction code.

Created By Created Date Changed By Changed Date

| 0 6 0                                     |                  | Q 👲 🗑         | 🛇 🛇 🔃 🔛 🔇                             | 00                        |                     |                   |   |
|-------------------------------------------|------------------|---------------|---------------------------------------|---------------------------|---------------------|-------------------|---|
| Employee<br>CEDEEP<br>ELSA<br>556-39-9872 | P CEDENO         |               | mployee Type ADMIN1 ADMINISTRATION PA | W.TYPE                    |                     |                   |   |
| Deduction<br>FEDTAX                       | Rate             | Limit         | Applied 09/23/2012                    | Frequency<br>Standard (A) | Start<br>01/01/1998 | End<br>12/31/9999 |   |
| STATAX                                    |                  |               | 09/23/2012                            | Standard (A)              | 01/01/1998          | 12/31/9999        |   |
| SOCSEC                                    |                  |               | 09/23/2012                            | Standard (A)              | 01/01/1998          | 12/31/9999        |   |
| MEDICR                                    |                  |               | 09/23/2012                            | Standard (A)              | 01/01/1998          | 12/31/9999        |   |
| STLTAX                                    |                  |               | 09/23/2012                            | Standard (A)              | 01/01/1998          | 12/31/9999        |   |
| HCARE                                     |                  |               | 12/31/2011                            | Standard (A)              | 01/01/2017          | 12/31/9999        |   |
| 101K                                      |                  |               | 12/31/2011                            | Standard (A)              | 01/01/2017          | 12/31/9999        |   |
| <                                         |                  |               |                                       |                           |                     |                   | > |
| Deduct                                    | tion Description | EDERAL TAX WI | THHOLDING                             | Totals                    |                     |                   |   |
| Exceptions                                |                  | G/            | L Account                             | Quarter 1                 | 0.0                 |                   |   |
| Low Exception                             | n                | A             | count 2150000                         | 00 🔍 Quarter 2            | 0,0                 |                   |   |
| High Exceptio                             | n                |               | Department 000                        | Quarter 3                 | 0.0                 |                   |   |
| Croated                                   | 474<br>-         | Changed       |                                       | Quarter 4                 | 140.0               |                   |   |
| By                                        |                  | By Fite       |                                       | Year-to-Date              | 140.0               |                   |   |
| Date                                      |                  | Date 20       | 20-01-27 14:27:43                     |                           |                     |                   |   |
|                                           | 1                | 1             |                                       |                           |                     |                   |   |

The following fields have been added to the Obl Codes screen:

Frequency- when this obligation code should be applied. Created By Created Date Changed By Changed Date

7

| CEDEEP                                                                    | PCEDENO                                               | Employe<br>ADMIN                                                    | е Туре                         |                                                                            |                                     |
|---------------------------------------------------------------------------|-------------------------------------------------------|---------------------------------------------------------------------|--------------------------------|----------------------------------------------------------------------------|-------------------------------------|
| 556-39-9872                                                               |                                                       | ADMINI                                                              | STRATION PAY TYP               | PE:                                                                        |                                     |
| Obligations<br>FUTA                                                       | Rate                                                  | Limit<br>56,00                                                      | Frequency<br>Standard and Bon  | us (C)                                                                     |                                     |
| MEDICR                                                                    | 0.01450000                                            | 9999999.00                                                          | Standard and Bon               | us (C)                                                                     |                                     |
| SOCSEC                                                                    | 0.06200000                                            | 6324.00                                                             | Standard and Bon               | us (C)                                                                     |                                     |
| SISUIA                                                                    | 0.05400000                                            | 459.00                                                              | Standard and Bon               | us (C)                                                                     |                                     |
|                                                                           |                                                       |                                                                     |                                |                                                                            |                                     |
|                                                                           |                                                       |                                                                     |                                | Totala                                                                     |                                     |
| Description                                                               | FUTA CONTRIBUTIO                                      | V Charles and                                                       |                                | Totals<br>Quarter 1                                                        | 0.0                                 |
| Description<br>G/L Expense Ac                                             | FUTA CONTRIBUTIO                                      | G/L Liability Account                                               | Dunt                           | Totals<br>Quarter 1                                                        | 0.0                                 |
| Description<br>G/L Expense Ac<br>Account 6                                | FUTA CONTRIBUTIO                                      | G/L Liability Acco<br>Account 2                                     | ount<br>16000000               | Totals<br>Quarter 1<br>Quarter 2                                           | 0.0                                 |
| Description<br>G/L Expense Ac<br>Account <u>é</u><br>Departme             | FUTA CONTRIBUTION<br>count<br>s14000000               | G/L Liability Acco<br>Account 2<br>Departme                         | ount<br>16000000 💌<br>nt 000 🔍 | Totals<br>Quarter 1<br>Quarter 2<br>Quarter 3<br>Quarter 4                 | 0.0                                 |
| Description<br>G/L Expense Ac<br>Account 6<br>Departme<br>Created         | FUTA CONTRIBUTION<br>count<br>s14000000 R<br>nt 000 R | G/L Liability Acco<br>Account 2<br>Department<br>Changed            | 000 K                          | Totals<br>Quarter 1<br>Quarter 2<br>Quarter 3<br>Quarter 4<br>Vear to Date | 0.0<br>0,0<br>0,0<br>85.25          |
| Description<br>G/L Expense Ac<br>Account 6<br>Departme<br>Created<br>By 6 | FUTA CONTRIBUTIO                                      | G/L Liability Acco<br>Account 2<br>Departmen<br>Changed<br>By glenc | 000 R                          | Totals<br>Quarter 1<br>Quarter 2<br>Quarter 3<br>Quarter 4<br>Year to Date | 0.0<br>0.0<br>0.0<br>85.25<br>85.25 |

To access the Employee Wage screen click on the Wage icon on the toolbar and this icon is only active for hourly employees. Use this screen to enter rate changes and track raises/demotions.

\$

| / Employee Hourly Wage    |       |                         |                      |            | _       |            | ×   |  |
|---------------------------|-------|-------------------------|----------------------|------------|---------|------------|-----|--|
| File Edit Navigation Help |       |                         |                      |            |         |            |     |  |
| 🕗 🖷 🕑 🔀 🗈 🖨               | ٩     | 9. Tr 🛇 🖉 🗿 付 🥥 🤅       |                      |            |         |            |     |  |
| Employee COCHMD COCHRANE, | MICHA | EL                      |                      |            |         |            |     |  |
| Code                      | Seq   | Reason                  | Rate                 | Start      | Stop    |            | ~   |  |
| Base Wage (BASE) 🔹        | 1     | Base start pay          | 14.0000              | 01/01/2017 | 12/31/2 | 017        |     |  |
| Base Wage (BASE)          | 1     | Increase                | 16.0000 01/01/2018 1 |            |         | 12/31/2018 |     |  |
| Base Wage (BASE)          | 1     | Promotion to supervisor | 22.0000              | 05/15/2019 | 12/31/9 | 999        |     |  |
|                           |       |                         |                      |            |         |            | ~   |  |
| Created<br>By fitrix      | C     | By                      |                      |            |         |            |     |  |
| Date 2020-01-27 14:50:45  |       |                         |                      |            |         |            |     |  |
| S OK 🔀 Cancel             |       |                         |                      |            |         |            |     |  |
|                           |       |                         |                      |            |         |            | OVR |  |

To access the Income Allocation click on the Alloc icon on the toolbar. This program is used to allocate employee wages to different GL accounts and departments.

| <b>C</b> | 🕼 Employee Income Allocations —   |           |                |         |                   |         |                    |            |      |   |  |  |
|----------|-----------------------------------|-----------|----------------|---------|-------------------|---------|--------------------|------------|------|---|--|--|
| (        | ❷ 🖷 🛇 🔇 🗈 🖻 🖾 🍳 🤐 🐨 🛇 🛆 🕊 🎐 🐠 🕗 🥹 |           |                |         |                   |         |                    |            |      |   |  |  |
| En       | Employee CEDEEP CEDENO, ELSA P    |           |                |         |                   |         |                    |            |      |   |  |  |
| C        | Code                              | Order     | Amount         | Percent | Account           | Dept.   | Start              | Stop       |      | ^ |  |  |
| R        | EGSAL                             | 10        |                | 0.2500  | 61000000          | 100     | 01/01/2018         | 12/31/     | 9999 |   |  |  |
| R        | EGSAL                             | 20 0.7    |                | 0.7500  | 61000000          | 200     | 01/01/2018         | 12/31/     | 9999 |   |  |  |
|          |                                   |           |                |         |                   |         |                    |            |      | ~ |  |  |
| 1        | Allocation Des                    | criptions |                | A       | llocation Created |         | Allocation Changed |            |      |   |  |  |
| 1        | Income Code                       | REGULAR F | PAY - SALARIED | )       | By glenc          |         | By fitrix          |            |      |   |  |  |
|          | Account                           | SALES STA | FF WAGES       | 0       | ate 2017-03-17 2  | 1:09:18 | Date 2020-01-27    | 7 14:55:37 | ,    |   |  |  |
|          | Department                        | EAST DIST | . CENTER       |         |                   |         |                    |            |      |   |  |  |
|          | S OK Cancel                       |           |                |         |                   |         |                    |            |      |   |  |  |

To access the Direct Deposit Deductions program click on the Depded icon on the toolbar. This program is used to set up the bank information for employee deductions when the funds should be sent somewhere (i.e.- credit union deductions, etc..)

P

6

|                                                                                                    | - U               | ×      |
|----------------------------------------------------------------------------------------------------|-------------------|--------|
| File Edit Navigation Help                                                                                                    |                   |        |
| 😕 🖷 🖉 🐼 🗈 🗈 🕾 🤽 🎦 🛇 🛆 🍕 🥔 🚱                                                                                                    |                   |        |
| Employee CEDEEP CEDENO, ELSA P                                                                                                    |                   |        |
| Code Line No. Routing Chk Bank Account Acct Type Start Stop                                                                                                    | Prenote           | ^      |
| 401K <b>R</b> 7 12345678 9 652145252 C 03/21/2023 12/31/999                                                                                                    | 19 <mark>N</mark> |        |
|                                                                                                    |                   | $\sim$ |
| Deduction Description Created Changed                                                                                                    |                   |        |
| DEDUCTION FOR EMPLOYEE 401K by gienc by gienc by gienc by gienc                                                                                                    |                   |        |
|                                                                                                    |                   |        |
| S OK Cancel                                                                                                    |                   |        |
|                                                                                                    |                   |        |
| R                                                                                                    |                   |        |
| P Tests                                                                                                    |                   |        |
| To access the Employee Test Scores program click on the licon on the toolbar. If                                                                                                    | nis program i     | S      |
| used to record the employee's scores on internal tests given.                                                                                                    |                   |        |
| Employee Test Scores                                                                                                    |                   |        |
|                                                                                                    |                   | ~      |
|                                                                                                    |                   | ×      |
| File Edit Navigation Help                                                                                                    | 0                 | ×      |
| File Edit Navigation Help                                                                                                    |                   | ×      |
| File       Edit       Navigation       Help         Image: Second Second | Orevious Page     | ×<br>» |
| File       Edit       Navigation       Help         Image: Second Second | Orevious Page     | ×<br>  |
| File       Edit       Navigation       Help         Image: Cedeep       Image: Cedeep                                                                                                    | Orevious Page     | × *    |
| File       Edit       Navigation       Help         Image: Second Print       Image: Second Previous Row       Image: Second Previous Row<                                                                                                    | Orevious Page     | ×      |
| File       Edit       Navigation       Help         Image: Second Second | Orevious Page     | ×      |
| File       Edit       Navigation       Help         Image: Cede Code       Image: Cede Code       Image: Cede Code       Image: Cede Code       Image: Cede Code       Image: Cede Code       Image: Cede Code       Image: Cede Code       Image: Cede Code       Image: Cede Code       Image: Cede Code       Image: Cede Code       Image: Cede Code       Image: Cede       Image: Ce                                                                                                    | Orevious Page     | ×      |
| File       Edit       Navigation       Help         Image: Second Second | Previous Page     | ×      |
| File       Edit       Navigation       Help         Image: Centre of the state of the stat | Previous Page     | ×<br>* |
| File Edit Navigation Help     Quit Print OK Cancel Cut Copy Paste Zoom Next Row Previous Row Next Page P     Employee CEDEEP CEDENO, ELSA P     Line Code Score Date Note   10 Employment Policies (POLICY) 98.000 08/09/2017     Created By glenc Date 2017-08-09 22:14:58     Changed By fitrix   Date 2017-09-03 12:58:04                                                                                                    | Previous Page     | ×<br>* |

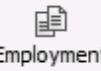

To access the Employment History program click on the Employment icon on the toolbar. This program is

used to track an employee's movement within the company. Also any time their job code is changed on the main employee screen an entry is automatically made on this screen.

| 🔽 Employmen    | t History   |           |             |                |       | —             |           | ×      |
|----------------|-------------|-----------|-------------|----------------|-------|---------------|-----------|--------|
| File Edit Navi | gation Help |           |             |                |       |               |           |        |
| 🙂 🖪 🔮 🤅        | ( iii) 🗗    | S 🔍 😃 🔂 🌘 | > 🛆 红 🎐 🙋 🥥 | 3              |       |               |           |        |
| Employee CEDEE | P CEDENO,   | ELSA P    |             |                |       |               |           |        |
| Date           | Dept        | Job Code  | Schedule    | Level          | Rate  | Description   |           | $\sim$ |
| 07/31/1998     | 000         | XXA1      | OFFICE      | Trainee (T)    | 12.00 |               |           |        |
| 01/01/2000     | 000         | XXA1      | OFFICE      | Supervisor (S) | 25.00 | Promoted to s | upervisor | ·      |
|                |             |           |             |                |       |               |           | $\sim$ |
| <              |             |           |             |                |       |               |           | >      |
|                | <b>(7)</b>  |           |             |                |       |               |           |        |
| <b>V</b> ОК    | 🔣 Cancel    |           |             |                |       |               |           |        |
|                |             |           |             |                |       |               |           |        |

To View Employee Notes click on the View Notes icon on the toolbar. This program is used to view notes entered on the Employee History screen.

|   | / View Emplo | oyee Not | 25                                              | _ | ×      |
|---|--------------|----------|-------------------------------------------------|---|--------|
| I | File Edit Na | vigation | Help                                            |   |        |
|   | 😒 🔮 📳        | ् 🔔      | 1 I I I I I I I I I I I I I I I I I I I         |   |        |
|   | Date         | Туре     | Note                                            |   | ~      |
|   | 01/27/2020   | DGSC     | Passed drug test                                |   |        |
|   | 07/10/2018   | SFTY     | Trained on the use of fire exits and procedures |   |        |
|   | 07/03/2017   | MISC     | Elsa previously worked in the New York office   |   |        |
|   |              |          |                                                 |   |        |
|   |              |          |                                                 |   |        |
|   |              |          |                                                 |   | $\sim$ |
|   |              |          |                                                 |   |        |

If your direct deposit employees would like their pay stub emailed to them instead of printed use the Flexible Document Delivery feature (FDD).

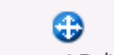

Click on Document Delivery to access this screen:

| 🗾 Add on de<br>File Edit Na | tail fdd<br>avigation Help          |            |                                       |        |                               |     |        |        |           | _         |          | ×        |
|-----------------------------|-------------------------------------|------------|---------------------------------------|--------|-------------------------------|-----|--------|--------|-----------|-----------|----------|----------|
|                             |                                     |            |                                       |        |                               |     |        |        |           |           |          |          |
| Document<br>py:o_checks     | Title<br>Direct deposit check stubs | Print<br>P | Subject<br>Direct deposit check stubs | E-Mail | Address<br>cedeep32@gmail.com | FAX | Number | Fax To | Failure N | otify (fo | r faxes) | <u> </u> |
| <                           | Cancel                              |            |                                       |        |                               |     |        |        |           |           |          | >        |
| Check document              | t delivery method                   |            |                                       |        |                               |     |        |        |           |           | 0        | OVR      |

### Update Employee History (py:i\_histry) Menu Path 1-4-3-c-1

A note category has been added to this screen and is used as a way to group notes. The user can then enter this category code when running the Employee History Report (1-4-3-c-2) if they for instance wanted to see a report on which employees had received violation warnings.

| 📕 Update Employee History — 🗆                    | ×      |
|--------------------------------------------------|--------|
|                                                  | · · ·  |
| File Edit View Navigation Tools Actions Help     |        |
| 😕 🕞 🖉 🔇 🗈 🖨 🖾 🔍 🗒 🗅 📴 🥵 💆 🔤 🖉 🥥                  |        |
|                                                  |        |
| Employee CEDEEP CEDENO, ELSA P                   |        |
| Category DGSC C Drug Screen Note Date 01/27/2020 |        |
| Notes: Enter Note category                       | $\sim$ |
| Passed drug test                                 | $\sim$ |
| 1 of 1                                           |        |
|                                                  |        |
|                                                  |        |
| View Detail                                      |        |
|                                                  |        |
|                                                  | VR .:: |
|                                                  |        |

### Update Standard Notes(py:i\_sechst) Menu Path 1-4-3-c-1

This program is used to create note templates. The user can then run the Create Standard Notes program to have this note inserted into the employee record for the department specified. The user can also enter the note ID when adding employee history notes and the text for the note ID will automatically fill in.

| 🕼 Update Standard Notes 🛛 🚽 🦷                            |     | $\times$ |
|----------------------------------------------------------|-----|----------|
| File Edit View Navigation Tools Actions Help             |     |          |
| 🙂 🗣 🛇 🐼 🗈 🖻 🍳  🖬 🕒 🗞 💟 🖾 🛇 🚳 🗳 🖉                         | 🥹 😮 |          |
| 🔍 😋 ラ 🕩 🥝 😂 🞉<br>Find Prev Next Add Update Delete Browse |     |          |
| Note Id. SAFETY                                          |     |          |
| Description Safety Meeting for fire drills               |     |          |
| Type SFTY Safety Training                                |     |          |
| Line Note                                                |     | ~        |
| 1 Trained on the use of fire exits and procedures        |     |          |
|                                                          |     | $\vee$   |
| 1 of 1                                                   |     |          |
|                                                          |     |          |
| View Detail                                              |     |          |

### Create Standard Notes (py:p\_sechst) Menu Path 1-4-3-c-3

Run this program to have a standard note template inserted into the employee record for the department specified.

| / Standard N       | otes Selection Criteria                             | _ | ×       |
|--------------------|-----------------------------------------------------|---|---------|
| File               |                                                     |   |         |
| 0                  |                                                     |   |         |
| Function Date      | HTX3                                                |   |         |
| Department         |                                                     |   |         |
| Standard Note      | ٩                                                   |   |         |
|                    |                                                     |   |         |
|                    |                                                     |   |         |
| 🍼 ок               | 🔀 Cancel                                            |   |         |
|                    |                                                     |   |         |
| Enter the date the | Function occurred and the date of the history note. |   | OVR .:: |

### Print Employee Checks List (py:o\_empchk) Menu Path 1-4-3-i

Prints the same information that prints on an employee's pay stub.

| 02/29/2020 |            |        | Emplo       | yee Check | List       |        |        |         |
|------------|------------|--------|-------------|-----------|------------|--------|--------|---------|
| 13:54:11   |            |        | ABC         | DISTRIBUT | ION        |        |        | Page 1  |
|            |            |        | From 09/01/ | 2017 thru | 09/30/2017 |        |        |         |
| COOMER     | EDITH COOM | BS     |             | SS# 999-9 | 9-9999     |        |        |         |
|            |            |        | Income      | Deduc     | tions      | Check  | Obli   | gations |
| Date       | Check No.  | Type   | Amount      | Туре      | Amount     | Amount | Type   | Amount  |
| 09/01/2017 | 101504     | BONUS  | 500.00      | MEDICR    | 7.25       | 456.25 | MEDICR | 7.25    |
|            | 240        |        |             | SOCSEC    | 31.00      |        | SOCSEC | 31.00   |
|            |            |        |             | STLTAX    | 5.50       |        | STSUTA | 27.00   |
|            | Check Tot  | als    | 500.00      | -         | 43.75      |        |        | 65.25   |
|            |            |        |             |           |            |        | -      |         |
|            | Employee   | Totals | 500.00      |           | 43.75      |        |        | 65.25   |

### Print Employee Insurance Eligibility (py:o\_inslst) Menu Path 1-4-3-j

Run this report to review hire and rehire dates to see when the employees may be eligible for insurance based on the company's waiting period for benefits. For example if the company policy is that an employee must be employed for 90 days before being eligible for coverage and you are running payroll for April 1 through April 15 run the report for January 1 through January 15 to list any employees hired or rehired

# Update Medical Data (py:i\_medcl) Menu Path 1-4-3-k-1

Used to store HIPAA data (per the Health Insurance Portability and Accountability Act).

| 🗾 Updat<br>File Edit | te Medical Data<br>View Naviga | tion Tools Actions Help |            |                                | _   |   | ×      |
|----------------------|--------------------------------|-------------------------|------------|--------------------------------|-----|---|--------|
| 0 🖷                  | Ø 🐼 🗈 🕯                        | ) 🖹 🔍 🗒 🗅 🖻 🚺 🗷 🛇       | 0490       | 1 🕗 😮                          |     |   |        |
| 🤍 🄇<br>Find Pr       | 🕃 😌 🕑<br>rev Next Upda         | ite Browse              |            |                                |     |   |        |
| Employee<br>Code C   | e<br>EDEEP                     |                         |            |                                |     |   |        |
|                      | LOA                            |                         | ~          |                                |     |   |        |
| C                    | Code                           | Medical Reason          | Date       | Medical Note                   |     |   | $\sim$ |
| 1 T                  | ET                             | Tetanus                 | 10/04/2017 | 5 year vaccination             |     |   |        |
| 3 FI                 | LU                             | Annual Flu Vaccine      | 09/15/2019 | First annual                   |     |   |        |
| 2 H                  | IEP1                           | Hepatitis               | 10/11/2019 | First of 3 shots, next in 1 mo | nth |   |        |
| 2 H                  | IEP1                           | Hepatitis               | 11/12/2019 | Last shot                      |     |   | v      |
| <                    |                                |                         |            |                                |     | 2 |        |
|                      |                                | 1 of 1 Attachments(1)   |            |                                |     |   |        |
| Action               | 🖸 View Detail                  |                         |            |                                |     |   |        |

# Print Medical Data (py:o\_medcl) Menu Path 1-4-3-k-2

| 01/27/2020<br>16:49:23               | Employee Medical Dates<br>ABC DISTRIBUTION | Page       | 1 |
|--------------------------------------|--------------------------------------------|------------|---|
| Medical Reason                       | / Note                                     | Date       |   |
| CEDEEP ELSA CEDENO                   |                                            |            |   |
| 1 Tetanus<br>5 vear vaccinat         | ion                                        | 10/04/2017 |   |
| 2 Hepatitis                          |                                            | 11/12/2019 |   |
| 2 Hepatitis                          |                                            | 10/11/2019 |   |
| First of 3 shot<br>3 Annual Flu Vacc | s, next in 1 month<br>ine                  | 09/15/2019 |   |

### Update Workmans Comp (py:i\_wcnote) Menu Path 1-4-3-k-a

This program is used to enter notes on worker's compensation claims.

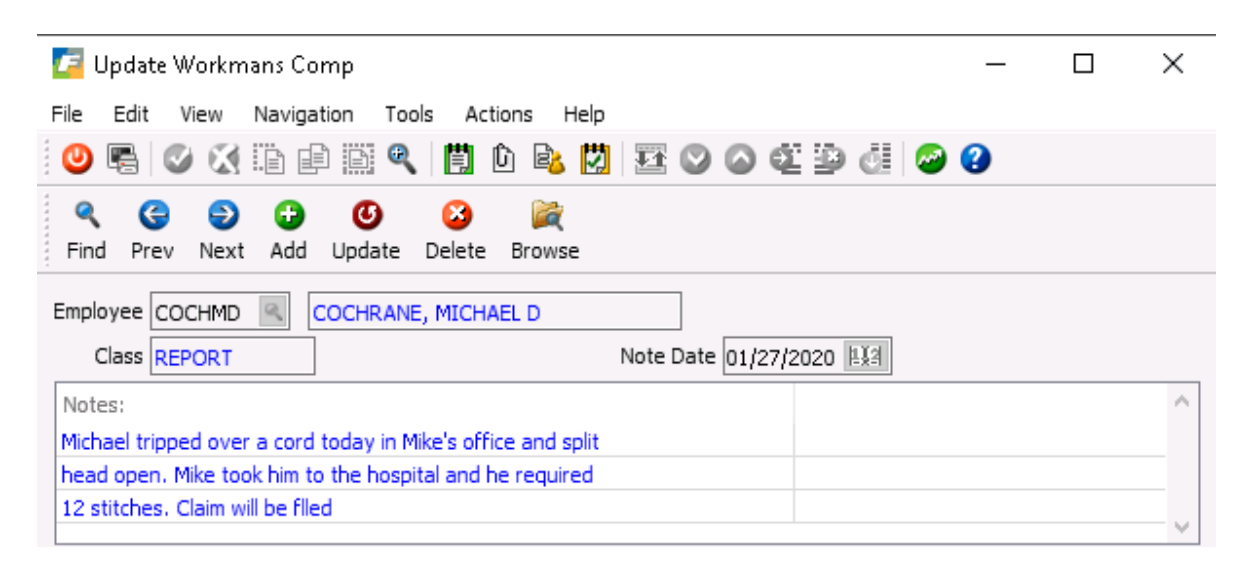

### Employee Workmans Comp Report(py:o\_wcnote) Menu Path 1-4-3-k-b

| 01/27/2020        | Employee Workmans Comp Report              |          |   |
|-------------------|--------------------------------------------|----------|---|
| 16:57:48          | ABC DISTRIBUTION                           | Page     | - |
| COCHIMD COCHRANE, | MICHAEL D                                  | 200      |   |
| 01/27/2020        |                                            | REPORT   |   |
| Michael tr        | ipped over a cord today in Mike's office a | nd split |   |
| head open.        | Mike took him to the hospital and he requ  | ired     |   |
| 12 stitche        | s. Claim will be flled                     |          |   |

\*\*\*\*\*\*\*\*\*\*\*\*\*\*\*\*\*\*\*\*\*\*\*\*

#### PAYROLL CHECKS SUBMENU

Update One Time Income (py:p\_oneinc) Menu Path: 1-4-1-1-1

This program is used to add one time income to an employee's paycheck. The Create payroll program will look at the start date to determine which payroll run to add it to and then when added to a payroll the Used date is updated.

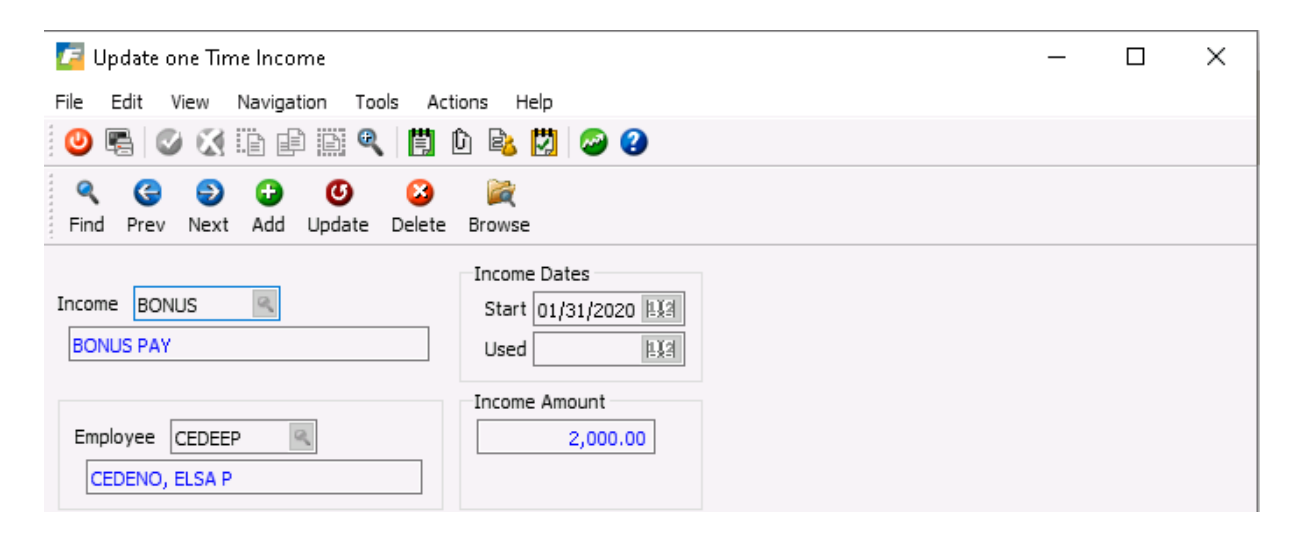

Print Income Entries (py:o\_oneinc) Menu Path: 1-4-1-1-2

This report program prints One Time Income entries.

| 01/29/2020<br>16:46:09     | 0<br>A                             | ne Time Income<br>BC DISTRIBUTION |          | Page      |  |
|----------------------------|------------------------------------|-----------------------------------|----------|-----------|--|
| Start                      | Employee                           |                                   | Amount   | Date Used |  |
| Income BONUS<br>01/31/2020 | S BONUS PAY<br>CEDEEP CEDENO, ELSA | P                                 | 2,000.00 |           |  |
|                            | Income BONUS                       | Total                             | 2,000.00 |           |  |
| D                          | -                                  |                                   |          |           |  |

### Employee Income Changes (py:o\_einccg) Menu Path: 1-4-1-a-1

Prints a list of any employees that have had a change in their income within the date range specified.

| 01/29 | 9/2020   | Hou              | rly Employee Income | Change   | s          | Poge       |      |
|-------|----------|------------------|---------------------|----------|------------|------------|------|
| 10.   |          | 01               | /01/2009 through 01 | ./31/202 | 0          | raye       |      |
| Src   | Code     | Description      |                     | Rate     | Start      | Stop       | Type |
| ELSA  | CEDENO   |                  | CEDEEP              |          |            |            |      |
| W     | BASE     | New Hire         |                     | 10.00    | 01/01/2017 | 12/31/9999 | Add  |
| W     | BASE     | New Hire         |                     | 10.00    | 01/01/2017 | 12/31/9999 | Chg  |
| місня | AEL COCH | RANE             | COCHIMD             |          |            |            |      |
| w     | BASE     | Promotion to sup | ervisor             | 22.00    | 05/15/2019 | 12/31/9999 | Add  |
| W     | BASE     | Base start pay   |                     | 14.00    | 01/01/2017 | 12/31/2017 | Add  |
| W     | BASE     | Increase         |                     | 16.00    | 01/01/2018 | 12/31/2018 | Add  |

### Payroll Simulation (py:p\_autosm) Menu Path: 1-4-1-a-2

This program works just like the Create Payroll program and is used to create simulated payroll entries so the user can verify payroll before running the actual payroll.

Display Simulation Results (py:i\_paysim) Menu Path: 1-4-1-a-3 This program works just like the Update Payroll Entries program and displays the results of the payroll simulation.

### Simulation Detail List (py:o\_simlst) Menu Path: 1-4-1-a-4

This report is just like the Print Payroll Entries report and lists all of the detail records generated from the last simulation run including earnings, deductions and obligations.

Direct Deposit Review List (py:o\_dirdep) Menu Path: 1-4-1-a-5

Lists employees signed up for direct deposit

| 01/29/2020              | Direct Depo: | sit List      |                       |
|-------------------------|--------------|---------------|-----------------------|
| 17:08:39                | -            |               | Page: 1               |
|                         |              |               |                       |
| Employee                |              |               |                       |
| Dir Pre Ded             | Routing      | Bank Account  | Start Date Stop Date  |
| CEDEEP ELSA P CEDENO    | _            |               |                       |
| N 401K                  | 123456789    | 652145252     | 03/21/2023 12/31/9999 |
| KENTCR CLARK R KENT     |              |               |                       |
| Y N                     | 12500002     | 1253477884321 |                       |
| MORGJP JOSEPH P MORGAN  |              |               |                       |
| Y N                     | 12500008     | 74927645921   |                       |
| SLAUEB ENOS B SLAUGHTER |              |               |                       |
| Y N                     | 12500003     | 9351863983    |                       |
| SMITRN ROGER N SMITH    |              |               |                       |
| Y N                     | 012500037    | 96292167383   |                       |
| STENCP CASEY P STENGEL  |              |               |                       |
| Y N                     | 012500037    | 9087328821    |                       |

### Create Automatic Payroll (py:p\_autopy) Menu Path: 1-4-1-a-6

Modified to add processing for bonus only checks and now looks at begin and end date values for all income and deduction codes for validation.

### Update Time Cards (py:i\_timcrd) Menu Path: 1-4-1-b

Added fields in the header detail section to display Vacation and Sick time used and net available.

| Vacation T | ime   | Sick Time |       |
|------------|-------|-----------|-------|
| Allowed    | 98.48 | Allowed   | 54.16 |
| Used       | 0.00  | Used      | 0.00  |
| Net        | 98.48 | Net       | 54.16 |

### Print Time Cards (py:o\_timcrd) Menu Path: 1-4-1-c

Added totals for Time cards at the end of the report.

| Grand Totals: | 10200000-000     | 192.00 | 2,950.00 |
|---------------|------------------|--------|----------|
|               |                  | Hours  | Amount   |
| Grand Total   | s for Timecards: | 192.00 | 2,950.00 |

Print Garnishment Deductions (py:o\_garnish) Menu Path: 1-4-1-e-c

Prints a listing of employees that had their wages garnished for the date range entered.

### Post Payroll Entries (py:p\_pypost) Menu Path: 1-4-1-h

Added code to distribute earning and obligations between departments worked in by the allocation table in the employee master.

Print Supervisor Check Approval (py:o\_chkapp) Menu Path: 1-4-1-i-b

| 10/13/20<br>17:52:            | 017<br>:07                                         | Department Payroll<br>ABC DISTF<br>Check Date O | Check Approval<br>IBUTION<br>9/01/2017     |                                          | Р                                       | age l                                         |
|-------------------------------|----------------------------------------------------|-------------------------------------------------|--------------------------------------------|------------------------------------------|-----------------------------------------|-----------------------------------------------|
| Departme                      | ent 000 ADMIN                                      | I. OFFICE                                       |                                            |                                          |                                         |                                               |
|                               |                                                    |                                                 |                                            |                                          |                                         |                                               |
|                               |                                                    |                                                 | Hours                                      | 0.T.                                     | Bonus                                   | Check                                         |
| Group                         | Employee                                           |                                                 | Hours<br>Worked                            | 0.T.<br>Hours                            | Bonus<br>Amount                         | Check<br>Number                               |
| Group<br>MGMT                 | Employee<br>HUBBCE CAF                             | L HUBBELL                                       | Hours<br>Worked<br>0.000                   | 0.T.<br>Hours<br>0.000                   | Bonus<br>Amount<br>0.00                 | Check<br>Number<br>101500                     |
| Group<br>MGMT<br>MGMT         | Employee<br>HUBBCE CAF<br>MCCLEM ERI               | L HUBBELL<br>N MCLELLAND                        | Hours<br>Worked<br>0.000<br>0.000          | 0.T.<br>Hours<br>0.000<br>0.000          | Bonus<br>Amount<br>0.00<br>0.00         | Check<br>Number<br>101500<br>101501           |
| Group<br>ИСМТ<br>ИСМТ<br>ИСМТ | Employee<br>HUBBCE CAP<br>MCCLEM ERI<br>MEDWDR DON | AL HUBBELL<br>IN MCLELLAND<br>MALD MEDWICK      | Hours<br>Worked<br>0.000<br>0.000<br>0.000 | 0.T.<br>Hours<br>0.000<br>0.000<br>0.000 | Bonus<br>Amount<br>0.00<br>0.00<br>0.00 | Check<br>Number<br>101500<br>101501<br>101502 |

Print Employee Effective Rate (py:o\_effrte) Menu Path: 1-4-1-i-c

This report lists effective hourly rate for each employee and also includes bonuses.

Print Expense Distributions (py:o\_alcrpt) Menu Path: 1-4-1-i-d

This report lists distribution of payroll expense where employees worked in multiple departments (in this example all employees worked in the same department so no allocation shows)

| 01/29/2<br>17:14 | :020<br>4:31 |        | Allo      | ABC D | Expense<br>ISTRIBU<br>ding 09 | s Report<br>FION<br>/30/2017 |                | Page 1 |
|------------------|--------------|--------|-----------|-------|-------------------------------|------------------------------|----------------|--------|
| Posted           |              |        |           |       | Allocation                    | 1                            |                |        |
| Co               | de           | Amount | Account   | Dept  | Hours                         | *                            | Amount Account | Dept   |
| HUBBCE           | HUBBEI       | 'L     | CARL      |       | Worked                        | Hours                        |                |        |
| ME               | DICR         | 11.60  | 614000000 | 000   |                               |                              |                |        |
| SO               | CSEC         | 49.60  | 614000000 | 000   |                               |                              |                |        |
| ST               | SUTA         | 43.20  | 614000000 | 000   |                               |                              |                |        |
| MCCLEM           | MCLELI       | AND    | ERIN      |       | Worked                        | Hours                        |                |        |
| ME               | DICR         | 11.60  | 614000000 | 000   |                               |                              |                |        |
| SO               | CSEC         | 49.60  | 614000000 | 000   |                               |                              |                |        |
| ST               | SUTA         | 43.20  | 614000000 | 000   |                               |                              |                |        |
| MEDWDR           | MEDWIC       | к      | DONALD    |       | Worked                        | Hours                        |                |        |
| ME               | DICR         | 11.60  | 614000000 | 000   |                               |                              |                |        |
| SO               | CSEC         | 49.60  | 614000000 | 000   |                               |                              |                |        |
| ST               | SUTA         | 43.20  | 614000000 | 000   |                               |                              |                |        |
| SMITHP           | SMITH        |        | HARRY     |       | Worked                        | Hours                        |                |        |
| ME               | DICR         | 23.20  | 614000000 | 000   |                               |                              |                |        |
| SO               | CSEC         | 99.20  | 614000000 | 000   |                               |                              |                |        |
| ST               | SUTA         | 86.40  | 614000000 | 000   |                               |                              |                |        |

### PAYROLL REPORTS

Print Payroll Analysis (py:o\_anapay) Menu Path: 1-4-2-a-c

| 10/13/2017    |       | Payroll Acc | ount Analysi: | 5   |        |        |           |        |
|---------------|-------|-------------|---------------|-----|--------|--------|-----------|--------|
| 17:56:32      |       |             |               |     |        |        |           | Page 1 |
|               |       |             |               |     |        |        |           |        |
| Employee      |       | Pay Date    | EOP Date      | Тур | Code   | Amount | Acct      | Dept   |
| COOMER COOMBS | EDITH | 09/01/2017  | 09/30/2017    | Chk | CHECK  | 456.25 | 102000000 | 000    |
| COOMER COOMBS | EDITH | 09/01/2017  | 09/30/2017    | Ern | BONUS  | 500.00 | 61000000  | 100    |
| COOMER COOMBS | EDITH | 09/01/2017  | 09/30/2017    | Ded | MEDICR | 7.25   | 217100000 | 100    |
| COOMER COOMBS | EDITH | 09/01/2017  | 09/30/2017    | Ded | SOCSEC | 31.00  | 217000000 | 100    |
| COOMER COOMBS | EDITH | 09/01/2017  | 09/30/2017    | Ded | STLTAX | 5.50   | 218000000 | 100    |
| COOMER COOMBS | EDITH | 09/01/2017  | 09/30/2017    | 0b1 | MEDICR | 7.25   | 614000000 | 100    |
| COOMER COOMBS | EDITH | 09/01/2017  | 09/30/2017    | 0b1 | SOCSEC | 31.00  | 614000000 | 100    |
| COOMER COOMBS | EDITH | 09/01/2017  | 09/30/2017    | 0b1 | STSUTA | 27.00  | 614000000 | 100    |

### Workers Comp Detail (py:o\_wcdetl) Menu Path: 1-4-2-n

This report lists worker's comp earnings paid to employees for date range specified

### Insurance Premium Reconcile by Department (py:o\_insrpt and py:o\_insrpa ) Menu Path: 1-4-2-o-1 and 2

These reports let you compare the employees that had deductions and obligations to the bill from your insuranc company. The first one is sorted by department and the second is sorted alphabetically.

| 02/29/2020 Re                       | concile Insur | ance Premiums   |           |      | Pag   | e l   |
|-------------------------------------|---------------|-----------------|-----------|------|-------|-------|
| 13:59:36                            | ABC DISTR     | IBUTION         |           |      |       |       |
| For dates from 09/01/2017 thru 09/3 | 0/2017        |                 |           |      |       |       |
|                                     |               | Medical In      | surance   | Life | Insur | ance  |
| Employee                            | Social Sec    | Employee Employ | ver Total | Empl | Empr  | Total |
| Department 000 ADMIN. OFFICE        |               |                 |           |      |       |       |
| HUBBCE CARL HUBBELL                 | 999-99-9999   |                 | 0.00      |      |       | 0.00  |
| MCCLEM ERIN MCLELLAND               | 999-99-9999   |                 | 0.00      |      |       | 0.00  |
| MEDWDR DONALD MEDWICK               | 999-99-9999   |                 | 0.00      |      |       | 0.00  |
| SMITHP HARRY SMITH                  | 999-99-9999   |                 | 0.00      |      |       | 0.00  |
| 000 ADMIN. OFFICE Total             |               |                 | 0.00      |      |       | 0.00  |
| Department 100 EAST DIST. CENTER    |               |                 |           |      |       |       |
| COOMER EDITH COOMBS                 | 999-99-9999   |                 | 0.00      |      |       | 0.00  |
| 100 EAST DIST. CENTER Total         |               |                 | 0.00      |      |       | 0.00  |
|                                     | Total Insur   | ance Premiums   | 0.00      |      |       | 0.00  |

| 02/29/2020                     | Reconcile Insura | ance Premiums  |           |      | Pag   | re l  |
|--------------------------------|------------------|----------------|-----------|------|-------|-------|
| 14:03:51                       | ABC DISTRI       | IBUTION        |           |      |       |       |
| For Dates from 09/01/2017 thru | 09/30/2017       |                |           |      |       |       |
|                                |                  | Medical I      | nsurance  | Life | Insur | ance  |
| Employee                       | Social Sec       | Employee Emplo | yer Total | Empl | Empr  | Total |
| COOMER EDITH COOMBS            | 999-99-9999      |                | 0.00      |      |       | 0.00  |
| HUBBCE CARL HUBBELL            | 999-99-9999      |                | 0.00      |      |       | 0.00  |
| MCCLEM ERIN MCLELLAND          | 999-99-9999      |                | 0.00      |      |       | 0.00  |
| MEDWDR DONALD MEDWICK          | 999-99-9999      |                | 0.00      |      |       | 0.00  |
| SMITHP HARRY SMITH             | 999-99-9999      |                | 0.00      |      |       | 0.00  |
|                                | Total Insura     | ance Premiums  | 0.00      |      |       | 0.00  |

### EEOC Reporting (py:o\_eeo1) Menu Path: 1-4-2-p

Prints information needed to fill out the Equal Employment Opportunity Commission form required from employers that have 100 or more employees.

| Plant 2                | н   | lispa | nic - |   |   | Ma | ale |   |   |   | -Fei | nale |   |   |   |
|------------------------|-----|-------|-------|---|---|----|-----|---|---|---|------|------|---|---|---|
| Job Category           |     | м     | F     | W | в | н  | A   | I | т | W | в    | н    | A | I | т |
| Executive/Sr Official  | 1.1 | 0     | 0     | 0 | 0 | 0  | 0   | 0 | 0 | 0 | 0    | 0    | 0 | 0 | 0 |
| Managers/Mid Officials | 1.2 | 0     | 0     | 0 | 0 | 0  | 0   | 0 | 0 | 1 | 0    | 0    | 0 | 0 | 0 |
| Professionals          | 2   | 0     | 0     | 0 | 0 | 0  | 0   | 0 | 0 | 0 | 0    | 0    | 0 | 0 | 0 |
| Technicians            | з   | 0     | 0     | 0 | 0 | 0  | 0   | 0 | 0 | 0 | 0    | 0    | 0 | 0 | 0 |
| Sales Workers          | 4   | 0     | 0     | 0 | 1 | 0  | 1   | 0 | 0 | 0 | 0    | 0    | 0 | 0 | 0 |
| Administration         | 5   | 0     | 0     | 1 | 0 | 0  | 0   | 0 | 0 | 0 | 0    | 0    | 0 | 0 | 0 |
| Craft Workers          | 6   | 0     | 0     | 0 | 0 | 0  | 0   | 0 | 0 | 0 | 0    | 0    | 0 | 0 | 0 |
| Operatives             | 7   | 0     | 0     | 0 | 0 | 0  | 0   | 0 | 0 | 0 | 0    | 0    | 0 | 0 | 0 |
| Laborers & Helpers     | 8   | 0     | 0     | 0 | 0 | 0  | 0   | 0 | 0 | 0 | 0    | 0    | 0 | 0 | 0 |
| Service Workers        | 9   | 0     | 0     | 0 | 0 | 0  | 0   | 0 | 0 | 0 | 0    | 0    | 0 | 0 | 0 |
| Totals                 |     | 0     | 0     | 1 | 1 | 0  | 1   | 0 | 0 | 1 | 0    | 0    | 0 | 0 | 0 |

Affordable Care Act Tracking (py:a\_acatrk) Menu Path: 1-4-2-q

This a report that is printed on a monthly basis and sent to O'Hair's insurance provider to complete the reporting requirements for the government under the affordable care act.

| 🔽 Ai | ffordable ( | Care Act Tracking |               |               |         |            |   |
|------|-------------|-------------------|---------------|---------------|---------|------------|---|
| File | Navigate    | Help              |               |               |         |            |   |
|      | 00          |                   |               |               |         |            |   |
|      |             |                   |               |               |         |            |   |
|      |             |                   |               |               |         |            |   |
|      |             |                   |               |               |         |            |   |
|      |             |                   |               |               |         |            |   |
|      |             |                   |               |               |         |            |   |
|      |             |                   |               |               |         |            |   |
|      |             |                   |               |               |         |            |   |
| 10/2 | 6/2017      | Af                | fordable Care | Act Tracking  |         |            |   |
| 09   | 00:57       |                   | ABC DISTR     | IBUTION       |         | Page       | 1 |
|      |             | Dates             | 09/01/2017 th | rough 09/30/2 | 017     |            |   |
|      |             |                   |               | Date          | Date    | Date       |   |
| Dept | Emplop      | yee               |               | Hired         | Rehired | Terminated |   |
| 000  | TOBRA       | BRAND             | THOMAS        | 09/01/2017    |         |            |   |
| 000  | CEDEEP      | CEDENO            | ELSA          | 07/03/1998    |         |            |   |
| 200  | COCHIMD     | COCHRANE          | MICHAEL       | 06/30/2011    |         |            |   |
| 100  | COOMER      | COOMBS            | EDITH         | 05/18/2011    |         |            |   |
| 100  | DICKWT      | DICKEY            | WILLIAM       | 08/16/2011    |         |            |   |
| 000  | ERSKCN      | ERSKINE           | CARL          | 02/14/2010    |         |            |   |
| 000  | FELLRN      | FELLER            | ROBERTO       | 10/31/2009    |         |            |   |
| 000  | HAUSER      | HAUSER            | J.D.          | 09/29/2012    |         |            |   |
| 000  | HOUKRT      | HOUK              | RALPH         | 03/08/2011    |         |            |   |
| 300  | HOWAED      | HOWARD            | ELOISE        | 12/13/2010    |         |            |   |
| 000  | HUBBCE      | HUBBELL           | CARL          | 12/04/2009    |         |            |   |

Print Employee Birthday List (py:o\_brthdy) Menu Path 1-4-3-b-e

This report allows user to select the month they want to see birthdays for.

| 07/22/2 | 017              | Employee Birthday List |        |
|---------|------------------|------------------------|--------|
| 12:20   | : 25             | ABC DISTRIBUTION       | Page 1 |
| Employe | e                | Birthday               |        |
| MATHCT  | CHRIS MATHEWSON  | 01/02/1978             |        |
| WAGNHP  | HONUS WAGNER     | 01/05/1979             |        |
| SAINJK  | JONATHON SAIN    | 01/18/1980             |        |
| THOMDS  | DANIEL THOMAS    | 01/29/1978             |        |
| HOUKRT  | RALPH HOUK       | 02/01/1975             |        |
| JECKRR  | ROBERT UECKER    | 02/01/1978             |        |
| CEDEEP  | ELSA CEDENO      | 02/09/1970             |        |
| JILSLM  | LOUIS WILSON     | 02/13/1977             |        |
| SMITHP  | HARRY SMITH      | 02/20/1974             |        |
| COCHIMD | MICHAEL COCHRANE | 03/01/1977             |        |
| PINKEM  | ELLEN PINKERTON  | 03/11/1978             |        |
| LANDJW  | JERRY LANDIS     | 03/12/1975             |        |
| PARKAT  | ALBERT PARKINSON | 03/12/1979             |        |

### Employee Seniority List (py:o\_senlst) Menu Path 1-4-3-b-f

Lists seniority dates entered using the Employee Dates program.

| 07/22/2 | 017               | Employee | Seniority | List |           |       |      |   |
|---------|-------------------|----------|-----------|------|-----------|-------|------|---|
| 12:21   | : 27              |          |           |      |           |       | Page | 1 |
| P 1     | _                 |          |           |      |           |       | _    |   |
| Employe | e                 |          |           |      | Seniority | Amoun | 5    |   |
| COOMER  | EDITH COOMES      |          |           |      |           |       |      |   |
| DICKWT  | WILLIAM DICKEY    |          |           |      |           |       |      |   |
| HAMMMU  | MAXWELL HAMMER    |          |           |      |           |       |      |   |
| HAUSER  | J.D. HAUSER       |          |           |      |           |       |      |   |
| HUBBCE  | CARL HUBBELL      |          |           |      |           |       |      |   |
| JACKJE  | JOSEPHINA JACKSON |          |           |      |           |       |      |   |
| LANDJW  | JERRY LANDIS      |          |           |      |           |       |      |   |
| LEMORP  | ROBERT LEMON      |          |           |      |           |       |      |   |
| MCCLEM  | ERIN MCLELLAND    |          |           |      |           |       |      |   |
| MEDWDR  | DONALD MEDWICK    |          |           |      |           |       |      |   |
| PACKBL  | BARNEY PACKWOOD   |          |           |      |           |       |      |   |

Employee Test Scores(py:o\_emptst) Menu Path 1-4-3-b-g

| 07/22/20 | 17  |              |        | ABC DISTRIBUTION     |        |            |
|----------|-----|--------------|--------|----------------------|--------|------------|
| 12:12:   | 29  |              |        | Employee Test Scores |        | Page 1     |
|          |     | Line         | Code   | Test Name            | Score  | Date       |
| CEDEED E | LSA | CEDENU<br>10 | POLICY | Employment Policies  | 98.000 | 03/22/2017 |

Employee Years of Service(py:o\_wrkyrs) Menu Path 1-4-3-b-h

| 07/22/2 | 2017      | Years   | of Se | ervice Re | eport |            |         |       |
|---------|-----------|---------|-------|-----------|-------|------------|---------|-------|
| 12:22   | 2:59      | AB      | C DIS | STRIBUTI  | )N    |            | Paq     | je l  |
|         |           | Referen | ce Da | ate 12/31 | /2016 |            |         |       |
|         |           |         |       |           |       |            |         |       |
|         |           |         |       | Job       |       |            |         | Years |
| Employe | ee        |         |       | Code      | Age   | Hired      | Rehired | Srv   |
| MORGJP  | MORGAN    | JOSEPH  | P     | OFFCER    | 39.23 | 08/01/1985 |         | 31.44 |
| SMITRN  | SMITH     | ROGER   | N     | OFFCER    | 43.24 | 02/01/1991 |         | 25.93 |
| STENCP  | STENGEL   | CASEY   | P     | ADMIN     | 43.66 | 01/16/1992 |         | 24.98 |
| CEDEEP  | CEDENO    | ELSA    | Р     | MRU1      | 46.92 | 07/04/1992 |         | 24.51 |
| SLAUEB  | SLAUGHTER | ENOS    | в     | MGMT      | 42.70 | 02/01/2003 |         | 13.92 |
| LANDJW  | LANDIS    | JERRY   | W     | MGMT 2    | 41.84 | 06/18/2003 |         | 13.55 |
| SMITHP  | SMITH     | HARRY   | Р     | MGMT      | 42.89 | 09/13/2003 |         | 13.31 |
| FELLRN  | FELLER    | ROBERTO | N     | MGMT      | 40.53 | 11/02/2003 |         | 13.17 |
| KENTCR  | KENT      | CLARK   | R     | ADMIN     | 42.53 | 12/02/2003 |         | 13.09 |
| HUBBCE  | HUBBELL   | CARL    | E     | MGMT      | 40.10 | 12/06/2003 |         | 13.08 |
| MCCLEM  | MCLELLAND | ERIN    | м     | MGMT      | 40.03 | 01/18/2004 |         | 12,96 |
| MATHCT  | MATHEWSON | CHRIS   | т     | SALES     | 39.02 | 02/13/2004 |         | 12.89 |
| ERSKON  | ERSKINE   | CARL    | N     | MGMT      | 41.57 | 02/16/2004 |         | 12.88 |
| PINKEM  | PINKERTON | ELLEN   | м     | SALES     | 38.84 | 02/18/2004 |         | 12.88 |
| MEDWDR  | MEDWICK   | DONALD  | R     | MGMT      | 41.67 | 03/11/2004 |         | 12.82 |
| PIPPWL  | PIPP      | WALLACE | L     | SALES     | 37.52 | 05/26/2004 |         | 12.61 |
| TRAYPS  | TRAYNOR   | PAUL    | s     | SALES     | 40.11 | 06/12/2004 |         | 12.56 |
| PACKBL  | PACKWOOD  | BARNEY  | L     | SALES     | 38.33 | 06/13/2004 |         | 12.56 |
| TWEECB  | TWEEZER   | CECIL   | в     | SALES     | 40.33 | 11/02/2004 |         | 12.17 |
| HOWAED  | HOWARD    | ELOISE  | D     | SALES     | 39.56 | 12/14/2004 |         | 12.05 |
|         |           |         | - 1   |           | 11111 |            |         |       |

Employee Wage Listing (py:o\_empwag) Menu Path 1-4-3-b-i

| 07/22/2017         | Employee W | lage List  |            |       |
|--------------------|------------|------------|------------|-------|
| 12:25:53           | ABC DISTR  | IBUTION    | Pag        | ge 1  |
|                    | Date H     | lired      |            |       |
|                    | Job        |            | Date       |       |
| Employee           | Code       | Position   | Hired      | Wage  |
| 000 ADMIN. OFFICE  |            |            |            |       |
| CEDEEP ELSA CEDENO | MRU1       | Supervisor | 07/04/1992 | 10.00 |

# Employee Check Stub Listing (py:o\_chkstb) Menu Path 1-4-3-b-k

|              |            |         |           |            |          |                           |         | (      |
|--------------|------------|---------|-----------|------------|----------|---------------------------|---------|--------|
|              |            |         |           |            |          |                           |         |        |
| 10/13/2017   |            |         |           | Employee   | Checks   |                           |         |        |
| 17:45:28     |            |         |           | ABC DIST   | RIBUTION |                           |         | Page 1 |
|              |            | c.      | Check Dat | es 09/01/2 | 017 thru | 09/30/2017                |         |        |
| COOMER EDIT  | H COOMBS   |         |           |            |          |                           |         |        |
| Check Number | 101504     |         | Gross E   | arnings    | 500.0    | 0                         |         |        |
| Check Date   | 09/01/2017 |         | Total D   | eductions  | 43.7     | 5                         |         |        |
|              |            |         | Net Che   | ck Amount  | 456.2    | 5                         |         |        |
|              |            |         | Earni     | .ngs       |          |                           | Deducti | ions   |
|              |            | Current | 6         | -Year to D | ate      |                           | Current | YTD    |
| Description  |            | Hours A | Amount    | Hours      | Amount   | Description               | Amount  | Amount |
| BONUS PAY    |            | 8       | 500.00    |            | 500.00   | SOCIAL SECURITY PART OF F | 31.00   | 31.00  |
|              |            |         |           |            |          | MEDICARE PORTION OF FICA  | 7.25    | 7.25   |
|              |            |         |           |            |          | SEATTLE LOCAL TAX         | 5.50    | 5.50   |
|              |            |         |           |            |          |                           |         |        |

Employee Wage and Hours (py:o\_hrdwag) Menu Path 1-4-3-b-l

| 10/13/2017 Employee    | Hours and | Wages              |  |
|------------------------|-----------|--------------------|--|
| 17:46:25 ABC I         | Page      |                    |  |
| End of Period Dates 09 | 9/01/2017 | through 09/30/2017 |  |
| Income REGHR           | REGULAR   | HOURLY PAY         |  |
| Employee               | Hours     | Amount             |  |
| 000 ADMIN. OFFICE      |           |                    |  |
| HUBBCE CARL HUBBELL    | 80.0      | 800.00             |  |
| MCCLEM ERIN MCLELLAND  | 80.0      | 800.00             |  |
| MEDWDR DONALD MEDWICK  | 80.0      | 800.00             |  |
| SMITHP HARRY SMITH     | 80.0      | 1,600.00           |  |
|                        |           |                    |  |
| Department Total       | 320.0     | 4,000.00           |  |

### Employee Census (py:o\_ecnsus) Menu Path 1-4-3-b-m

| 09/11/2017 Employee Census<br>15:50:18 ABC DISTRIBUTION<br>Active Employees |                           |            |    | Page 1     |        |      |     |                     |
|-----------------------------------------------------------------------------|---------------------------|------------|----|------------|--------|------|-----|---------------------|
|                                                                             |                           |            |    | Birth      |        |      |     |                     |
| Emp1<br>000 A                                                               | Last Name<br>DMIN. OFFICE | First Name | мі | Date       | Gender | Туре | Pos | Description         |
| CEDEEP                                                                      | CEDENO                    | ELSA       | Р  | 02/08/1976 | F      | s    | s   | INTERNAL CONTROLLER |
| COCHMD                                                                      | COCHRANE                  | MICHAEL    | D  | 02/28/1983 |        | s    |     | SALESPERSON         |
| COOMER                                                                      | COOMBS                    | EDITH      | R  | 11/30/1982 |        | н    |     | SALESPERSON         |
| DICKWT                                                                      | DICKEY                    | WILLIAM    | Т  | 03/16/1985 |        | н    |     | SALESPERSON         |
| ERSKCN                                                                      | ERSKINE                   | CARL       | N  | 06/16/1981 |        | н    |     | MANAGEMENT LEVEL 1  |
| FELLRN                                                                      | FELLER                    | ROBERTO    | N  | 06/30/1982 |        | H    |     | MANAGEMENT LEVEL 1  |
| HAMMMU                                                                      | HAMMER                    | MAXWELL    | U  | 06/11/1985 |        | H    |     | SALESPERSON         |
| HAUSER                                                                      | HAUSER                    | J.D.       |    | 08/02/1973 |        | s    |     | LAND MANAGEMENT     |
| HOUKRT                                                                      | HOUK                      | RALPH      | Т  | 01/30/1981 |        | s    |     | CLERK               |
| HOWAED                                                                      | HOWARD                    | ELOISE     | D  | 06/20/1983 |        | H    |     | SALESPERSON         |
| HUBBCE                                                                      | HUBBELL                   | CARL       | E  | 12/02/1982 |        | H    |     | MANAGEMENT          |
| JACKJE                                                                      | JACKSON                   | JOSEPHINA  | Е  | 04/13/1982 |        | H    |     | SALESPERSON         |

Holiday Eligibility (py:o\_elig) Menu Path 1-4-3-b-n

Holiday Eligibility Report is an exception report that lists the employees that are not eligible for holiday pay within a given pay period. Enter a beginning pay period (must be the 1st or 16<sup>th</sup> of the month) and program will calculate the eligibility date which is six months back from pay period entered. If the employee was hired after this calculated date they do not received holiday pay.

| / 🖉 Non Eligible Holiday Selec                                   | tion Criteria:                         |                                              |            | _ |      | ×   |
|------------------------------------------------------------------|----------------------------------------|----------------------------------------------|------------|---|------|-----|
| File                                                             |                                        |                                              |            |   |      |     |
| ٧                                                                |                                        |                                              |            |   |      |     |
| Beginning Payperiod Date 08/01<br>Holiday Eligibility Date 02/01 | /2017 HXA<br>/2017                     |                                              |            |   |      |     |
| Cancel                                                           | avperiod containing t                  | he holidav. (required)                       |            |   |      | OVR |
|                                                                  |                                        |                                              |            |   |      |     |
| 10/09/2017<br>17:40:29<br>Payperid                               | Holiday El:<br>ABC DI:<br>= 09/01/2017 | igibility List<br>STRIBUTION<br>Eligibility= | 03/01/2017 |   | Page | 1   |
| Employee                                                         |                                        |                                              | Hired      |   |      |     |
| 100 EAST DIST. CENTER                                            |                                        |                                              |            |   |      |     |
| WRIGCP CLAUDETTE WRIGH                                           | Т                                      |                                              | 09/12/2017 |   |      |     |

This report assists HR in answering employee questions about holiday pay.